# TETA WEB

Prezentacja obsługi portalu dla UTH Radom

**Profil UTH Pracownik** 

#### Wstęp

Poniższa prezentacja w sposób skrótowy omawia niektóre funkcjonalności portalu pracowniczego TETA WEB w UTH Radom.

Funkcjonalność składania wniosku urlopowego i planu urlopowego omówione zostały w osobnych prezentacjach dostępnych na stronie internetowej UTH Rad. w zakładce <u>Pracownik</u>.

W UTH Radom dla pracowników niebędących przełożonymi w strukturze organizacyjnej zostały przygotowane dwa profile:

- UTH Pracownik
- UTH Nauczyciel

Profile różnią się w sposób nieznaczny. Przy logowaniu profil należy wybrać z dostępnej listy, brak profilu lub błędny profil należy zgłosić administratorowi systemu.

#### Logowanie

Aby zalogować się do TETA WEB należy:

- uruchomić przeglądarkę internetową z sieci UTH Radom
- wejść na stronę internetową uczelni <u>www.uniwersytetradom.pl</u>
- wejść w zakładkę *Pracownik*
- kliknąć na przycisk *ePracownik* (Zintegrowany Informatyczny System Zarządzania)

Alternatywnie można wejść na adres www.ePracownik.uniwersytetradom.pl

Logowanie

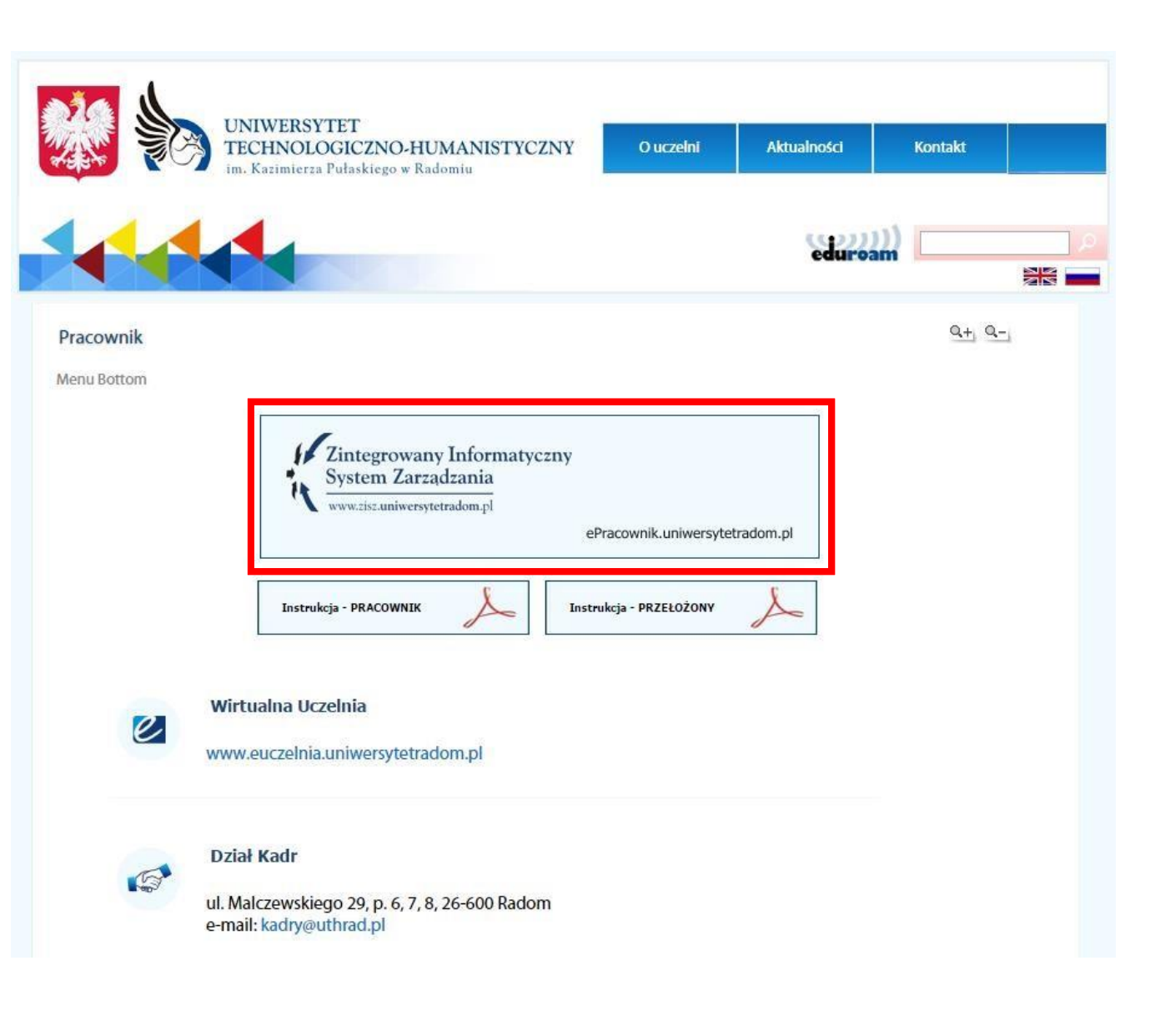

W oknie TETA WEB należy uzupełnić dane:

- Logowanie domenowe należy wybrać tę opcję przed wpisaniem nazwy użytkownika
- Nazwa użytkownika taka jak do poczty w domenie uthrad.pl, poprzedzona znakiem uth\ np. uth\a.nowak
- Profil należy wybrać z listy dostępnych profili (każdy użytkownik ma przypisany profil, jeden lub kilka z poniższych: UTH Pracownik, UTH Nauczyciel, UTH Przełożony, UTH Przełożony Nauczyciel, UTH Rozliczanie czasu pracy)
- Hasło takie jak do poczty w domenie *uthrad.pl*

| ver. 27.41.21.2    |                                      |    |  |  |  |  |  |
|--------------------|--------------------------------------|----|--|--|--|--|--|
| Nazwa użytkownika: | uth\a.nowak                          |    |  |  |  |  |  |
|                    |                                      | 4  |  |  |  |  |  |
| Hasło:             | •••                                  |    |  |  |  |  |  |
| Hasło:             | ◆ Logowanie domenowe Zapomniałem has | ła |  |  |  |  |  |

#### Widok po zalogowaniu

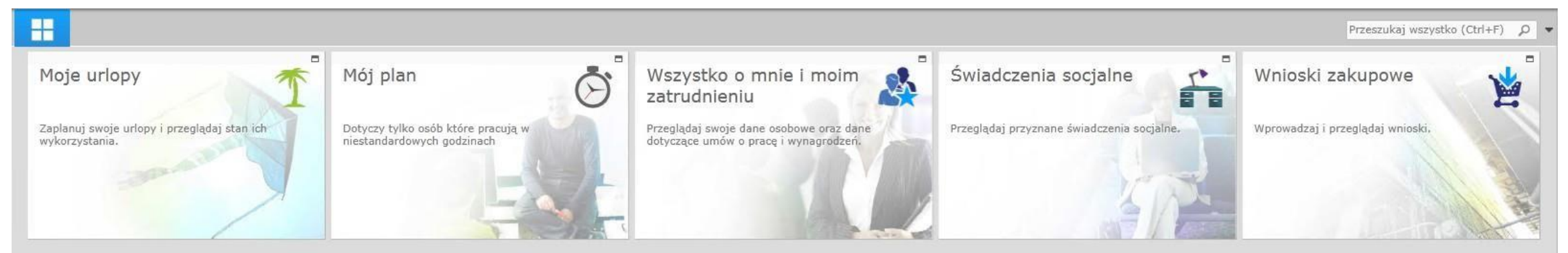

#### Mój czas pracy - mój plan pracy

Niedostępne dla profilu UTH Nauczyciel

#### Wychodząc od strony startowej przechodzimy kolejno:

- Mój plan
- Mój plan pracy

| Mój plan pracy 🗙                           |                                                |                                                |                                                |                                                |                                                |                   | Przeszukaj wszystko (Ctrl+F | -) |
|--------------------------------------------|------------------------------------------------|------------------------------------------------|------------------------------------------------|------------------------------------------------|------------------------------------------------|-------------------|-----------------------------|----|
| KOWALSKA ANNA<br>Nr ewidencyjny: 000538    |                                                |                                                |                                                |                                                |                                                |                   |                             |    |
|                                            |                                                |                                                |                                                |                                                |                                                |                   |                             |    |
| marzec 2015                                | kwiecień 201                                   | 5                                              |                                                |                                                |                                                |                   |                             |    |
| owtśrczpisoni                              | poniedziałek                                   | wtorek                                         | środa                                          | cowartek                                       | piątak                                         | sobota            | niedziela                   | _  |
| 3 24 25 28 27 28 1                         | 07:30 15:30 (8:00h) Czas pracy planowany       | 07:30 15:30 (8:00h) Czas pracy planowany       | 07:30 16:30 (9:00h) Czas pracy planowany       | 07:30 14:30 (7:00h) Czas pracy planowany       | 07:30 15:30 (8:00h) Czas pracy planowany       | Dzień wolny       | a<br>Niedziela              |    |
| ₹ 10 11 12 13 14 15<br>8 17 19 10 20 21 22 | - S tavi                                       |                                                |                                                |                                                |                                                |                   |                             |    |
| 3 24 25 26 27 28 29                        | 30 mar                                         |                                                |                                                |                                                |                                                |                   |                             |    |
| 0 31                                       |                                                |                                                | -                                              |                                                |                                                |                   |                             |    |
| kwiecień 2015                              | 6<br>Święto                                    | 07:30 15:30 (8:00h) Czas pracy planowany       | 07:30 15:30 (8:00h) Czas pracy planowany       | 9<br>07:30 15:30 (8:00h) Czas pracy planowany  | 07:30 15:30 (8:00h) Czas pracy planowany       | 11<br>Dzień wolny | 12<br>Niedziela             |    |
| 1 2 3 4 5                                  | Inci                                           |                                                |                                                |                                                |                                                |                   |                             |    |
| 7 8 9 10 11 12                             | 6 12                                           |                                                |                                                |                                                |                                                |                   |                             |    |
| 0 21 22 23 24 25 26                        |                                                |                                                |                                                |                                                |                                                |                   | -                           |    |
| 20 20 30                                   | 13<br>07:30 15:30 (8:00h) Czas pracy planowany | 14<br>07:30 15:30 (8:00h) Czas pracy planowany | 15<br>07:30 15:30 (8:00h) Czas pracy planowany | 16<br>07:30 15:30 (8:00h) Czas pracy planowany | 17<br>07:30 15:30 (8:00h) Czas pracy planowany | 18<br>Dzień wolny | 19<br>Niedziela             |    |
| maj 2015                                   | N.                                             |                                                |                                                |                                                |                                                |                   |                             |    |
| wtśrczpisoni                               | 13 - 19                                        |                                                |                                                |                                                |                                                |                   |                             |    |
| 1 2 3<br>5 6 7 8 9 10                      |                                                |                                                |                                                |                                                |                                                |                   |                             |    |
| 1 12 13 14 15 16 17<br>3 19 20 21 22 23 24 | 20<br>07:30 15:30 (8:00h) Czas pracy planowany | 21<br>07:30 15:30 (8:00h) Czas pracy planowany | 22<br>07:30 15:30 (8:00h) Czas pracy planowany | 23<br>07:30 15:30 (8:00h) Czas pracy planowany | 24<br>07:30 15:30 (8:00h) Czas pracy planowany | 25<br>Dzień wolny | 26<br>Niedziela             |    |
| 5 26 27 28 29 30 31                        | EN I                                           |                                                |                                                |                                                |                                                | 1                 |                             | 1  |
| exervice 201E                              | - 52<br>- 72                                   |                                                |                                                |                                                |                                                |                   |                             |    |
| wtśrczpisoni                               |                                                |                                                |                                                | 8                                              |                                                |                   |                             |    |
|                                            | 27<br>07:30 15:30 (8:00h) Czas pracy planowany | 28<br>07:30 15:30 (8:00h) Czas pracy planowany | 29<br>07:30 15:30 (8:00h) Czas pracy planowany | 30<br>07:30 15:30 (8:00h) Czas pracy planowany | 1 maj<br>Święto                                | 2<br>Dzień wolny  | 3<br>Święto                 |    |
| 9 10 11 12 13 14                           | iem :                                          |                                                | 0 979 - 974                                    |                                                |                                                |                   |                             |    |
| 5 16 17 18 19 20 21<br>2 23 24 25 26 27 28 | Ewei                                           |                                                |                                                |                                                |                                                |                   |                             |    |
| 30 1 2 3 4 5                               | 12                                             |                                                |                                                |                                                |                                                |                   |                             |    |

Wszystko o mnie i moim zatrudnieniu Moje dane osobowe

Wychodząc od strony startowej przechodzimy kolejno:

- Wszystko o mnie i moim zatrudnieniu
- Moje dane osobowe

Okno prezentuje dane osobowe, adresowe i informację o członkach rodziny.

|        | Mój plan pracy                    | Moje da<br>KOWALSI | ne osobowe<br>KA ANNA | × |        |                |   |
|--------|-----------------------------------|--------------------|-----------------------|---|--------|----------------|---|
|        | KOWALSKA AN<br>Nr ewidencyjny: 00 | INA<br>00538       |                       |   |        |                |   |
| Dane o | osobowe                           |                    | Nazwisko              | 4 | Imię 🕁 | Data urodzenia | Þ |
| Dane a | adresowe                          | ····· 🖌            | KOWALSKI              |   | ADRIAN | 1995-04-10     |   |
| Inform | nacje o członkach rod             | ziny <             |                       |   |        |                |   |
|        |                                   |                    |                       |   |        |                |   |
|        |                                   |                    |                       |   |        |                |   |

Wszystko o moich wynagrodzeniach

Wychodząc od strony startowej przechodzimy kolejno:

- Wszystko o mnie i moim zatrudnieniu
- Wszystko o moich wynagrodzeniach

Okno prezentuje informacje o wynagrodzeniach, potrąceniach, wysłudze lat, nagrodzie jubileuszowej i kontach bankowych.

| Wszystko o moich wyna<br>KOWALSKA ANNA  | agrodzeniach ×                                         |
|-----------------------------------------|--------------------------------------------------------|
| KOWALSKA ANNA<br>Nr ewidencyjny: 000538 | 3                                                      |
| Zatrudnienie: SPECJALISTA (0            | 82_DH Dział handlowy)                                  |
| Wynagrodzenia i potrącenia              | Aktualna stawka Miesięczna wynosi 2897 PLN             |
| Wysługa i nagrody jubileuszowe          | <ul> <li>Stałe dodatki do moich wynagrodzeń</li> </ul> |
| Konta bankowe                           | Nazwa                                                  |
|                                         |                                                        |
|                                         |                                                        |
|                                         |                                                        |

#### Wszystko o mnie i moim zatrudnieniu Moja karta podatkowa

Wychodząc od strony startowej przechodzimy kolejno:

- Wszystko o mnie i moim zatrudnieniu
- Moja karta podatkowa

Okno prezentuje informacje o przychodach, składkach i podatkach pracownika.

| Dokumenty rozliczeniowe PIT | Podatki narastająco                       |           | Przychody autorskie                                                                                                    |  |  |
|-----------------------------|-------------------------------------------|-----------|----------------------------------------------------------------------------------------------------|--|--|
|                             | Brutto:                                   | 15 220,68 | Przychód aut. ze stosunku pracy:                                                                                                    |  |  |
|                             | Koszty uzyskania:                         | 333,75    | Koszty aut. ze stosunku pracy:                                                                                                    |  |  |
|                             | Składki społeczne:                        | 1 991,50  | Koszty aut. narastająco:                                                                                                    |  |  |
|                             | Dochod:                                   | 12 895,43 | Wekaźniki podatkowo                                                                                                    |  |  |
|                             | Składka zdrowotna:                        | 1 014,79  | Alturality of podatkowe                                                                                                    |  |  |
|                             | Zaliczka podatku:                         | 1 100,00  | Aktuality % podatku: 18                                                                                                    |  |  |
|                             | Stałe podatkowe                           |           | Ροάζζας ωλητέζαμα ταμέτει αωταιόμηται η πλάρου το πάλου το πάλου τ |  |  |
|                             | Podstawowy procent podatku:               | 18,00     |                                                                                                    |  |  |
|                             | I próg podatkowy:                         | 85 528,00 |                                                                                                    |  |  |
|                             | Procent podatku po przekroczeniu I progu: | 32,00     |                                                                                                    |  |  |
|                             | Miesięczna ulga podatkowa:                | 46,33     |                                                                                                    |  |  |
|                             | Koszty uzyskania:                         | 111,25    |                                                                                                    |  |  |
|                             | Zwiekszone koszty uzyskania:              | 139,06    |                                                                                                    |  |  |

#### Świadczenia socjalne Moje świadczenia

Wychodząc od strony startowej przechodzimy kolejno:

- Świadczenia socjalne
- Moje świadczenia

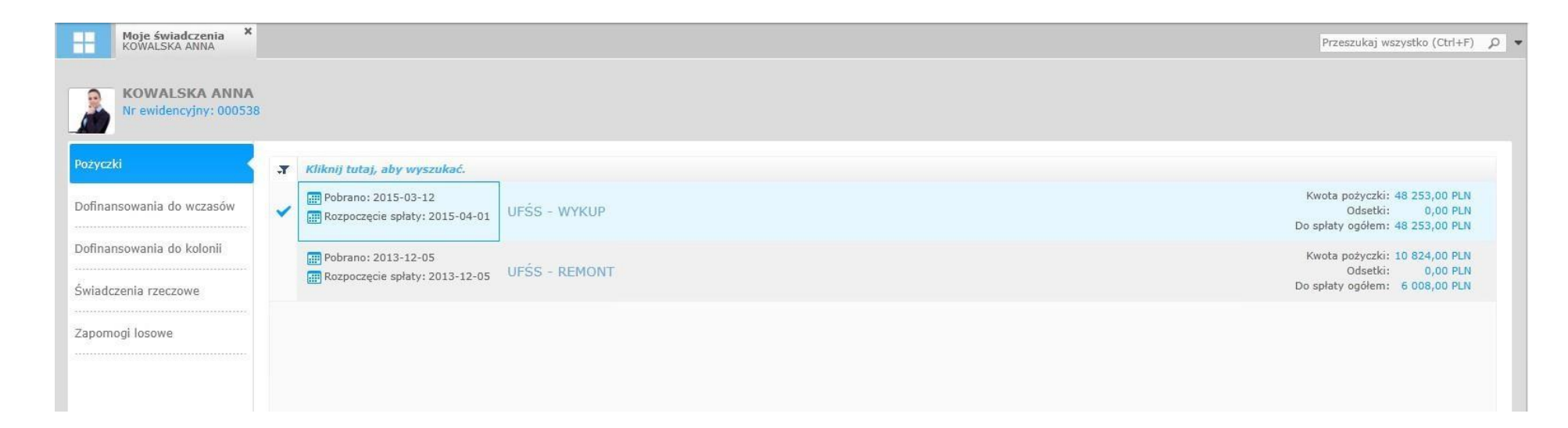

Okno prezentuje informacje o pożyczkach, dofinansowaniach do wczasów i kolonii, świadczeniach rzeczowych oraz zapomogach losowych.